## Windowsファイアウォールの例外設定

データベースへの接続や着信通知がブロックされないように 以下の設定を行ってください。

1. コントロールパネルを開いてください。

Windows8/8.1/10は「Windows」キーを押しながら「X」キーを押すとメニューが開きます。

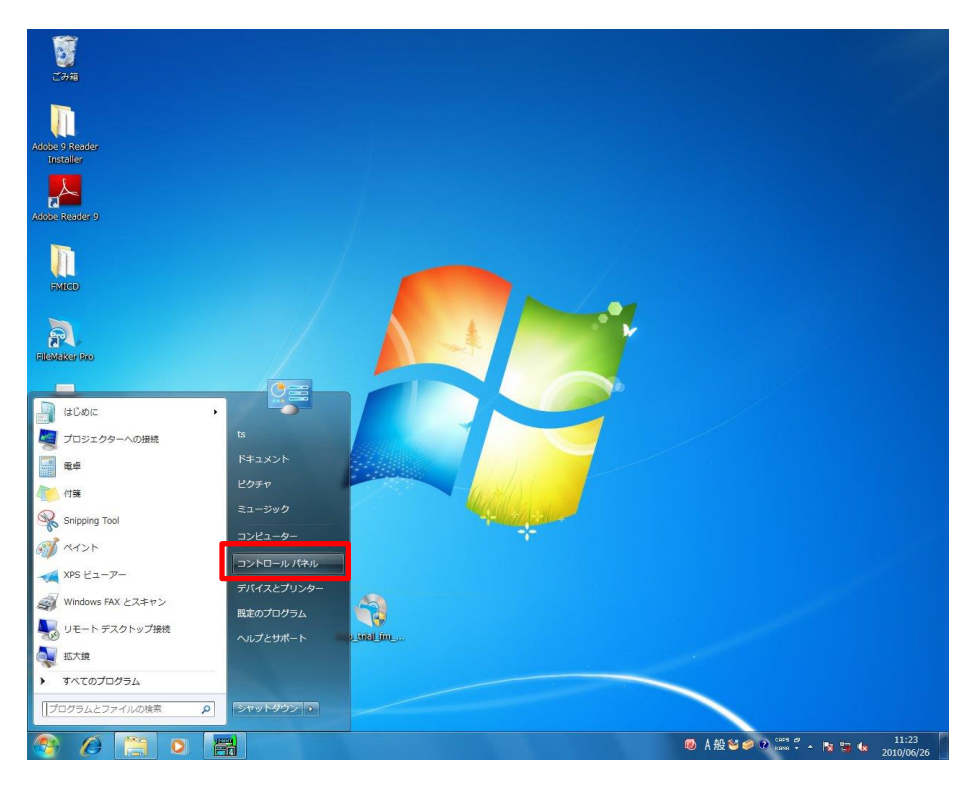

Windows10の場合は、下図のように、メニューの Windowsシステムツール の中にあります。

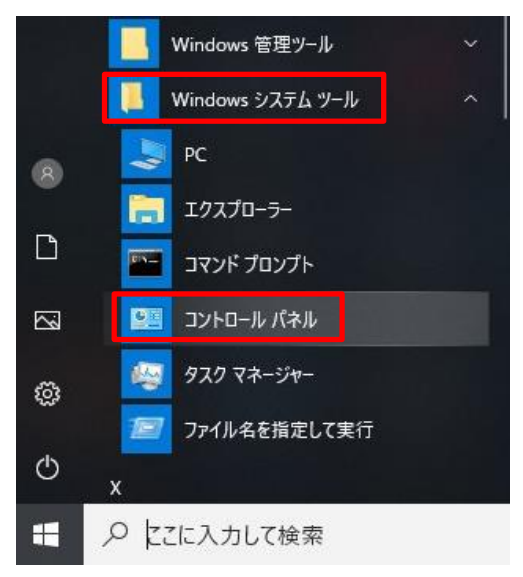

2.「カテゴリ」の表示にして、システムとセキュリティ⇒Windowsファイアウォール を選択してくださ

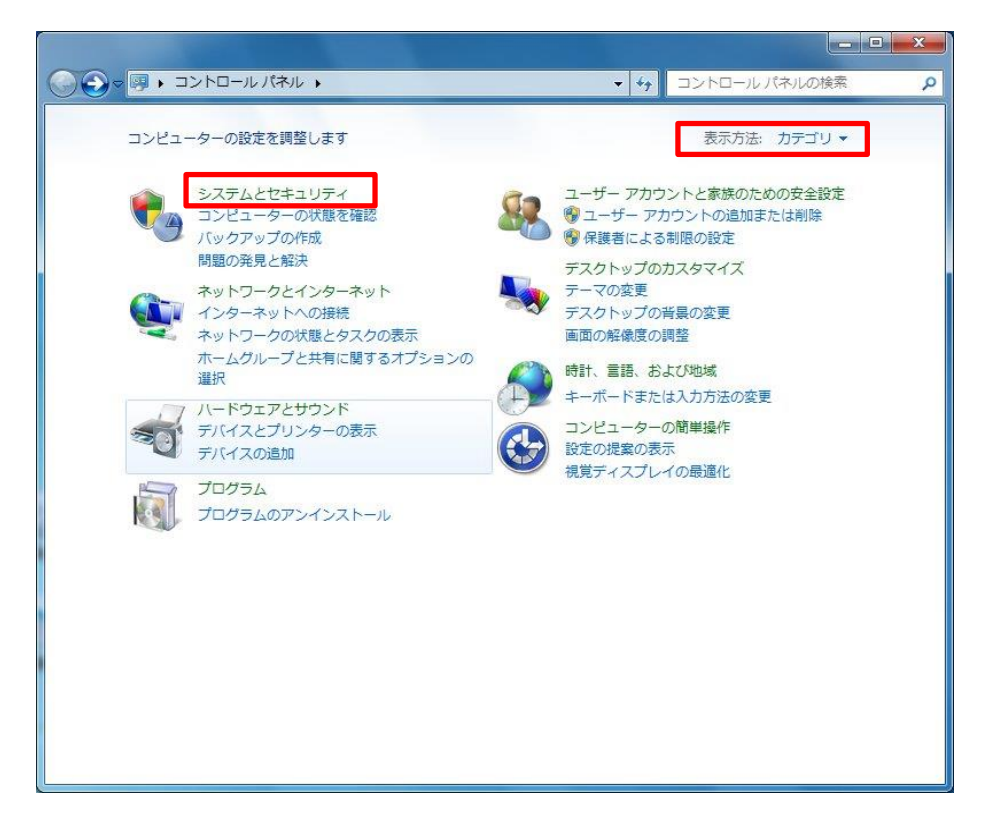

3.「Windowsファイアウォールを介したプログラムまたは機能を許可する」をクリック。

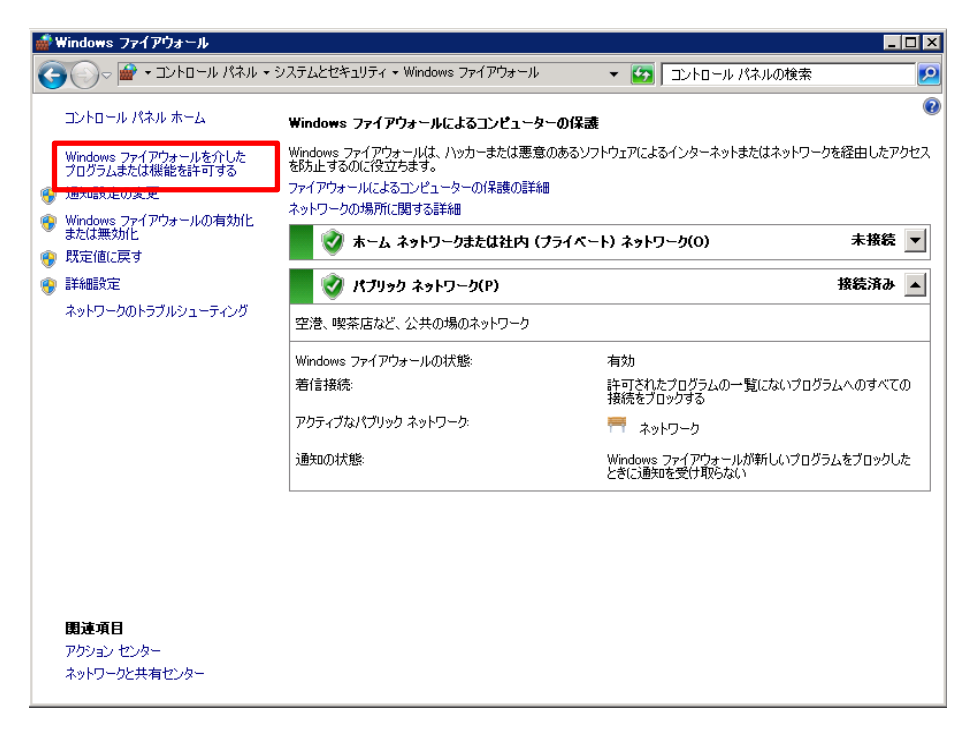

4. 「設定の変更」⇒「別のプログラムの許可」ボタンをクリック。

| 💣 許可されたプログラム                                                                                                    |                                                                                                    | _ 🗆 × |
|----------------------------------------------------------------------------------------------------|----------------------------------------------------------------------------------------------------|-------|
| C→ ● ・システムとセキュリティ ・ Windows ファイアウォール ・許可されたプログラム                                                                                                    | ▼ 🛂 コントロール パネルの検索                                                                                                    | 2     |
| Windows ファイアウォール経由の通信をプログラムに許可します<br>許可されたプログラムおよびボートを追加、変更、または削除するには、国策<br>プログラムに通信を許可する危険性の詳細<br>許可されたプログラムおよび機能(A):                                                                                                    | の変更]をクリックします。<br>「愛 設定の変更(い)                                                                                                    |       |
| 名前<br>□BranchCache - ビア検出(WSD を使用)<br>□BranchCache - ホスト型キャッシュ クライアント(HTTPS を使用)<br>□Chakusuke<br>□COM+ ホットワーク アクセス<br>□COM+ サモート管理<br>☑daisuke<br>☑PFS の管理<br>☑eyebeam<br>☑firebird<br>☑hatsusuke<br>□SCSI サービス<br>□Netlogon サービス<br>☑ntasuke | ホーム/社内(グライベート) バブリック ・ ・ |       |
|                                                                                                    | <u> 時間のプログラムの詳年可(R)</u><br>OK キャンパフル                                                                                                    |       |

5. 参照ボタンをクリックし、許可したいEXEを指定してください。

| FireBird2.5の場合<br>32bitOSの時<br>64bitOSの時 | C:¥Program Files¥Firebird¥Firebird_2_5¥bin¥fbserver.exe<br>C:¥Program Files (x86)¥Firebird¥Firebird_2_5¥bin¥fbserver.exe |
|------------------------------------------|----------------------------------------------------------------------------------------------------|
| てるの助(エコ版)の                               | 昜合                                                                                                    |
| 32bitOSの時                                | C:¥Program Files¥splan¥telnosuke3¥bin¥telnosuke3.exe                                                                     |
| 64bitOSの時                                | C:¥Program Files (x86)¥splan¥telnosuke3¥bin¥telnosuke3.exe                                                               |
| てるの助(プロ版)の <sup>1</sup>                  | 昜合                                                                                                    |
| 32bitOSの時                                | C:¥Program Files¥splan¥telnosuke3¥bin¥telnosuke_pro3.exe                                                                 |
| 64bitOSの時                                | C:¥Program Files (x86)¥splan¥telnosuke3¥bin¥telnosuke_pro3.exe                                                           |
| てるの助(ソフトフォン                              | 版)の場合                                                                                                    |
| 32bitOSの時                                | C:¥Program Files¥splan¥telnosuke3¥bin¥telnosuke_sip3.exe                                                                 |
| 64bitOSの時                                | C:¥Program Files (x86)¥splan¥telnosuke3¥bin¥telnosuke_sip3.exe                                                           |
| てるの助(Android版)                           | の場合                                                                                                    |
| 32bitOSの時                                | C:¥Program Files¥splan¥telnosuke3¥bin¥telnosuke_ad3.exe                                                                  |
| 64bitOSの時                                | C:¥Program Files (x86)¥splan¥telnosuke3¥bin¥telnosuke_ad3.exe                                                            |

6. 追加ボタンをクリックしてください。

| 📸 許可されたプログラム                                                                                                    | _ 🗆 × |
|----------------------------------------------------------------------------------------------------|-------|
| Go → システムとセキュリティ・Windows ファイアウォール・許可されたプログラム     ・      Go →      Go →      Co →      Co → |       |
| Windows ファイアウォール経由の通信をプログラムに許可します         許可されたプログラムおよびボートを追加、変更、または削除するには、国定の変更」をクリックします。         フログラム(注)       プログラムの追加         第1回するプログラムを選択するか、または一覧表示されていないものについては【参照】をクリックして保保して、(しん)をグリックして代たい。         アログラム(字集して、(しん)をグリックして代たい。         アログラムを選択するか、または一覧表示されていないものについては【参照】をクリックして保保して、(しん)をグリックして代たい。         アログラムを選択するか、または一覧表示されていないものについては【参照】をクリックして保保して、(しん)をグリックして代生い。         アログラム(P):         日本中ロ         ● Branc         ● COM+         ● Googete Chrome         ● OOM+         ● Internet Explorer         ● Jababas         ● Prefie         ● TeraPad         ● Uninstall eyeBeam         ● Nettor         ● Nettor         ● Nettor         ● Nettor         ● CoTDグラムを指数するJL20         ○ COTDグラムを追加するネットワークの場所の種類を選択できます。         ● スットワークの場所の種類(N)       追加         ● ジロー       第ロ(F)                                                                                                    |       |
| OK キャンセル                                                                                                    |       |

7. 一覧に追加表示されるので、3つともチェックを入れた状態で、OKボタンを押してください。

| ☆ 許可されたプログラム                                                                                                    |                                                                                                    | _ 🗆 🗵 |
|----------------------------------------------------------------------------------------------------|----------------------------------------------------------------------------------------------------|-------|
| G →      m ・ システムとセキュリティ ・ Windows ファイアウォール ・許可されたプログラム                                                                                                    | ▼ 🚱 コントロール パネルの検索                                                                                                    | 2     |
| Windows ファイアウォール経由の通信をフログラムに許可します<br>許可されたプログラムおよびポートを追加、変更、または削除するには、「設立<br>プログラムに通信を許可する危険性の詳細                                                                                                    | Eの変更]をクリックします。                                                                                                    |       |
| 許可されたプログラムおよび機能(A):                                                                                                    |                                                                                                    |       |
| 名前<br>BranchCache - ピア検出 (WSD を使用)<br>BranchCache - ホスト型キャッシュ クライアント (HTTPS を使用)<br>Contausuke<br>COM+ ネットワーク アクセス<br>COM+ リモート管理<br>daisuke<br>DFS の管理<br>Systeam<br>Givebiat<br>Firebird SQL Server | ★-ム/社内(プライベート) パブリック▲                                                                                                    |       |
| ■ Instauture<br>□ ISOSIサービス<br>□ Nethern サービス                                                                                                    | ビ     「     」     「     」     「     」     「     」     「     」     「     」     」     「     」     」     「     」     「     」     」     」     「     」     」     「     」     」     」     」     」     」     」     」     」     」     」     」     」     」     」     」     」     」     」     』     』     』     『     』     』     』     』     』     』     』     』     』     』     』     』     』     』     』     』     』     』     』     』     』     』     』     』     』     』     』     』     』     』     』     』     』     』     』     』     』     』     』     』     』     』     』     』     』     』     』     』     』     』     』     』     』     』     』     』     』     』     』     』     』     』     』     』     』     』     』     』     』     』     』     』     』     』     』     』     』     』     』     』     』     』     』     』     』     』     』     』     』     』     』     』     』     』     』     』     』     』     』     』     』     』     』     』     』     』     』     』     』     』     』     』     』     』     』     』     』     』     』     』     』     』     』     』     』     』     』     』     』     』     』     』     』     』     』     』     』     』     』     』     』     』     』     』     』     』     』     』     』     』     』     』     』     』     』     』     』     』     』     』     』     』     』     』     』     』     』     』     』     』     』     』     』     』     』     』     』     』     』     』     』     』     』     』     』     』     』     』     』     』     』     』     』     』     』     』     』     』     』     』     』     』     』     』     』     』     』     』     』     』     』     』     』     』     』     』     』     』     』     』     』     』     』     』     』     』     』     』     』     』     』     』     』     』     』     』     』     』     』     』     』     』     』     』     』     』     』     』     』     』     』     』     』     』     』     』     』     』     』     』     』     』     』     』     』     』     』     』     』     』     』     』     』     』     』     』     』     』     』     』     』     』     』     』     』     』     』     』     』     』 |       |
|                                                                                                    | OK キャンセル                                                                                                    |       |

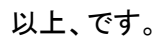